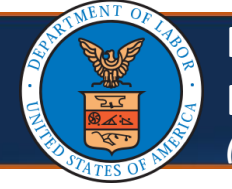

Resubmitting Returned to Provider Enrollment Applications (1 of 6)

#### **Resubmitting a Returned to Provider Enrollment Application**

If a provider receives a Return to Provider (RTP) letter after submitting an enrollment application, the provider can make required updates to the initial application and resubmit it.

If a provider receives an RTP letter, complete the following steps:

1. From the WCMBP Portal, select the **Provider** tab, then select **Enrollments**.

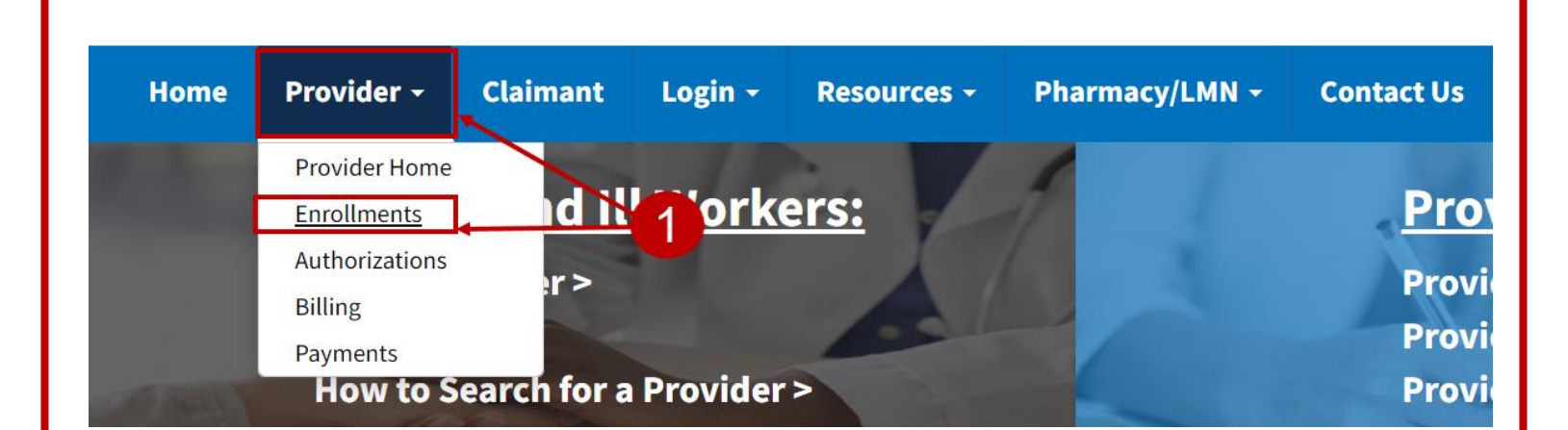

# 2. Select the Click here to resume or track the in-progress enrollment application link.

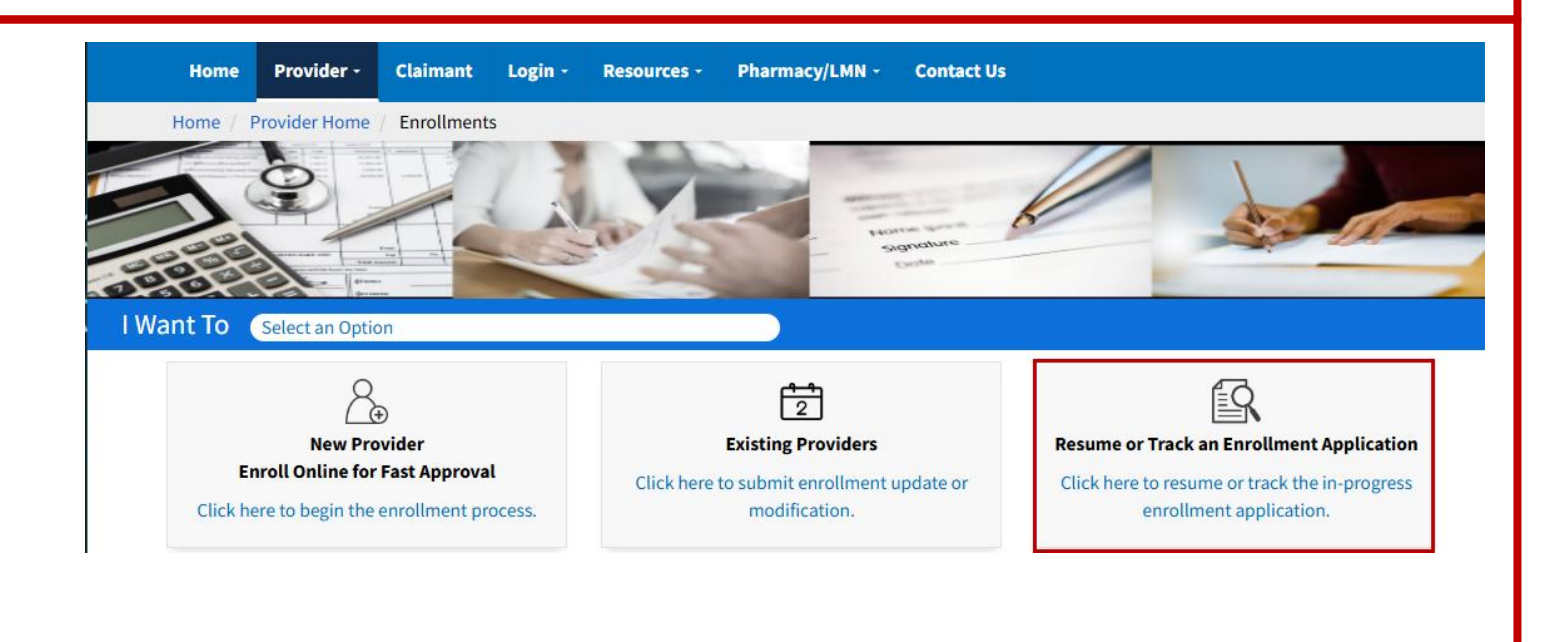

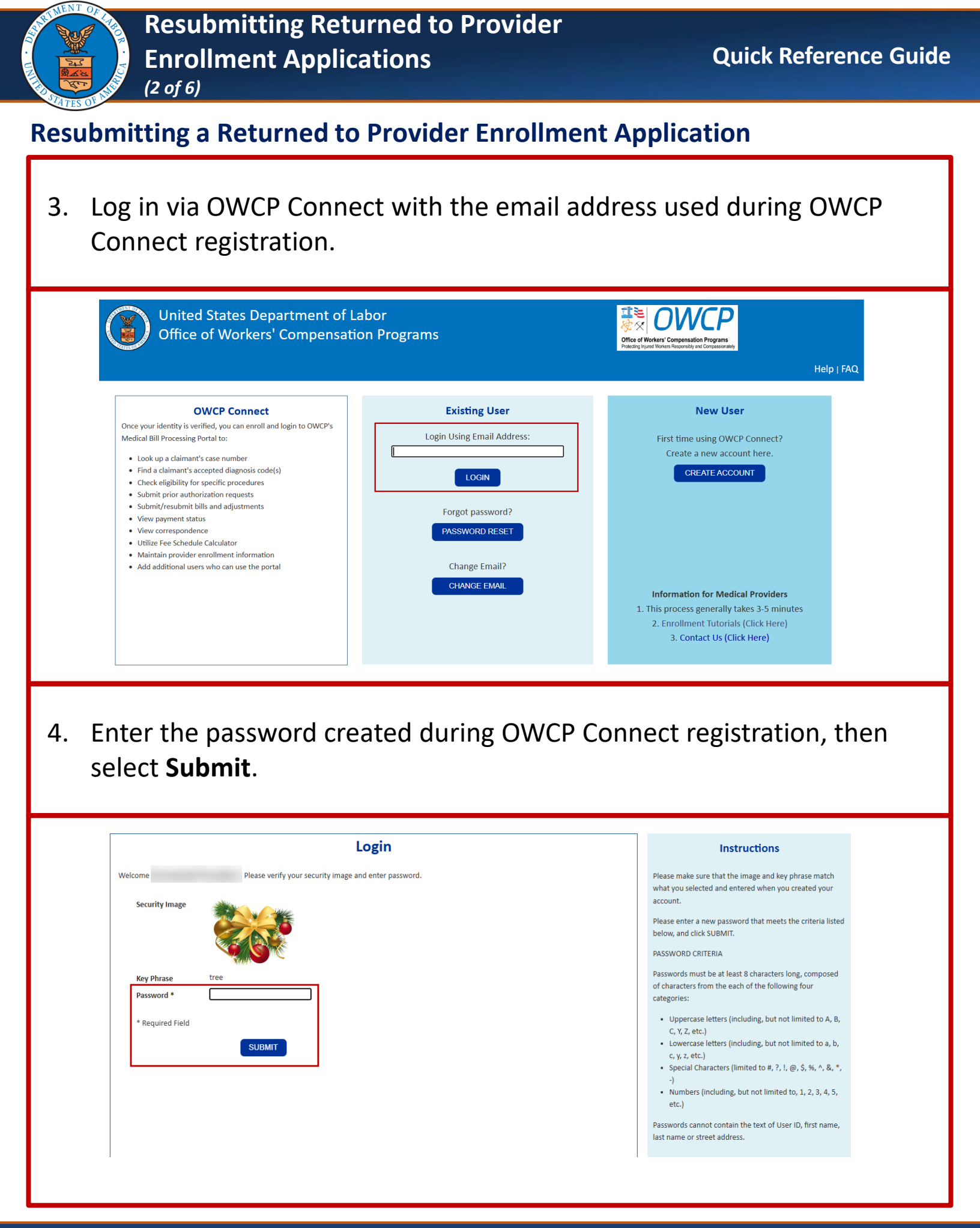

| Resubmitting Returned to Provider<br>Enrollment Applications<br>(3 of 6)                                                                                                    | Quick Reference Guide              |
|----------------------------------------------------------------------------------------------------|------------------------------------|
| Resubmitting a Returned to Enrollment Application                                                                                                    |                                    |
| <ol> <li>In the Application Number field, enter the application received during the initial enrollment.</li> </ol>                                                                                                    | on number                          |
| ecams<br>HCE                                                                                                    |                                    |
| Profile:      Profile:      File:      File: | al Links 🕜 Help 🖒 Logout           |
| Close Submit Please provide the Application Number and SSN/FEIN to track your app Application Number:  SSN/FEIN: *                                                                                                    | olication.                         |
| <ol> <li>In the SSN/FEIN field, enter the Social Security Num<br/>Federal Employer Identification Number (FEIN) used<br/>enrollment.</li> </ol>                                                                                                    | ber (SSN) or<br>during the initial |
| eCAMS"                                                                                                    |                                    |
| Profile: <ul> <li>Extension</li> <li>Extension</li> <li>Extensin</li> <li>Extension</li> <li>Extension<th>ernal Links 👩 Help 🖞 Logout</th></li></ul>                                                                                                    | ernal Links 👩 Help 🖞 Logout        |
| rack Application                                                                                                    |                                    |
| Close Submit                                                                                                    |                                    |
| Please provide the Application Number and SSN/FEIN to track your a Application Number:  SSN/FEIN:  SSN/FEIN:                                                                                                    | ipplication.                       |
|                                                                                                    |                                    |

| NO . UN |                 | Resubmitting Re<br>Enrollment Appl                             | turned to Prov<br>ications          | ider                               | Quick Reference Guide         |
|---------|-----------------|----------------------------------------------------------------|-------------------------------------|------------------------------------|-------------------------------|
|         | Resubmi         | itting a Returned                                              | to Provider Enr                     | ollment Applica                    | ition                         |
|         | 7. Sele<br>adjı | ect <b>Submit</b> to retu<br>ustments as indica                | rn to the applic<br>ited in the RTP | ation and make<br>etter or for any | the necessary updates needed. |
|         |                 | Track Application  Close Submit  Application Number: SSN/FEIN: | Please provide the Application      | on Number and SSN/FEIN to t        | rack your application.        |
|         | Note: V         | Vhen returning to                                              | the enrollment                      | application, the                   | e status of all               |

• Each required step must be opened to verify that the information is correct or make necessary adjustments.

- Selecting the caret within the Required column sorts steps by required or optional.
- Open each step, verify or adjust the information as needed, and then close the step.
- The step status will then be marked as Complete.

required steps will be displayed as Incomplete.

| Wew/Update Provider Data - Facility/Agency/Organization/Institution |                                             |                                    |                                         |                               |                      |                                    |             |  |  |
|---------------------------------------------------------------------|---------------------------------------------|------------------------------------|-----------------------------------------|-------------------------------|----------------------|------------------------------------|-------------|--|--|
| Business Process Wizard                                             | - Provider Data Modification (Facility/Agen | cy/Organization/Institution). In o | order to finalize submission of your re | quested changes, you must con | nplete the Step - Su | ubmit Maintenance Request for Revi | ew.         |  |  |
|                                                                     | Step<br>▲ ▼                                 | Required<br>▲ ▼                    | Last Modification Date                  | Last Review Date              | Status               | Modification Status                | Step Remark |  |  |
| Step 1: Basic Informa                                               | ation                                       | Required                           | 03/30/2023                              | 05/23/2022                    | Complete             | Updated                            |             |  |  |
| Step 2: Location                                                    |                                             | Required                           | 08/31/2022                              | 08/31/2022                    | Complete             |                                    |             |  |  |
| Step 3: Taxonomies                                                  |                                             | Required                           | 11/08/2021                              | 01/13/2022                    | Complete             |                                    |             |  |  |
| Step 4: Ownership De                                                | etails                                      | Optional                           |                                         |                               | Complete             |                                    |             |  |  |
| Step 5: Business Lice                                               | enses and Certifications                    | Required                           | 06/02/2022                              | 07/12/2022                    | Complete             |                                    |             |  |  |
| Step 6: Identifiers                                                 |                                             | Required                           | 05/16/2022                              | 05/23/2022                    | Complete             |                                    |             |  |  |
| Step 7: EDI Submissi                                                | ion Method                                  | Optional                           | 03/29/2024                              |                               | Complete             | Updated                            |             |  |  |
| Step 8: EDI Submitte                                                | r Details                                   | Required                           | 03/29/2024                              |                               | Complete             | Updated                            |             |  |  |
| Step 9: EDI Contact I                                               | Information                                 | Required                           | 11/08/2021                              | 01/13/2022                    | Complete             |                                    |             |  |  |
| Step 10: Payment De                                                 | atails                                      | Required                           | 01/06/2022                              | 01/13/2022                    | Complete             |                                    |             |  |  |
| Step 11: Complete Pr                                                | rovider Disclosure                          | Required                           | 11/08/2021                              | 01/13/2022                    | Complete             |                                    |             |  |  |
| Step 12: View/Upload                                                | d Attachments                               | Optional                           | 06/02/2022                              | 07/12/2022                    | Complete             |                                    |             |  |  |
| Step 13: Submit Main                                                | ntenance Request for Review                 | Required                           |                                         |                               | Incomplete           |                                    |             |  |  |

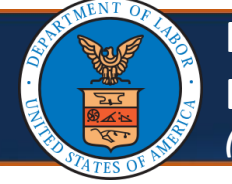

#### **Resubmitting a Returned to Provider Enrollment Application**

**Note:** After verifying the data in each step and revising or adding the required information, submit the enrollment application.

### 8. Select Step 13: Submit Enrollment Application for Review.

| 0 1                         | Profile:                               | •                                  |                                         |                               |                     | External Links                     | Help () Logout |
|-----------------------------|----------------------------------------|------------------------------------|-----------------------------------------|-------------------------------|---------------------|------------------------------------|----------------|
| > Provider Portal > FAOI M  | odification                            |                                    |                                         |                               |                     |                                    |                |
| WCP ID/NPI:                 |                                        | Name:                              |                                         |                               | Enrollment Ty       | rpe:                               |                |
| Close → Required Creder     | ntials < Undo Update                   |                                    |                                         |                               |                     |                                    |                |
| III View/Update Provi       | der Data - Facility/Agency/Or          | ganization/Institution             |                                         |                               |                     |                                    | ^              |
| Business Process Wizard - P | rovider Data Modification (Facility/Ag | ency/Organization/Institution). In | order to finalize submission of your re | quested changes, you must cor | nplete the Step - S | ubmit Maintenance Request for Revi | ew.            |
| 0                           | Step<br>▲▼                             | Required                           | Last Modification Date                  | Last Review Date              | Status              | Modification Status                | Step Remark    |
| Step 1: Basic Information   |                                        | Required                           | 03/30/2023                              | 05/23/2022                    | Complete            | Updated                            |                |
| Step 2: Location            |                                        | Required                           | 08/31/2022                              | 08/31/2022                    | Complete            |                                    |                |
| Step 3: Taxonomies          |                                        | Required                           | 11/08/2021                              | 01/13/2022                    | Complete            |                                    |                |
| Step 4: Ownership Detail    | 5                                      | Optional                           |                                         |                               | Complete            |                                    |                |
| Step 5: Business License    | es and Certifications                  | Required                           | 06/02/2022                              | 07/12/2022                    | Complete            |                                    |                |
| Step 6: Identifiers         |                                        | Required                           | 05/16/2022                              | 05/23/2022                    | Complete            |                                    |                |
| Step 7: EDI Submission I    | Method                                 | Optional                           | 03/29/2024                              |                               | Complete            | Updated                            |                |
| Step 8: EDI Submitter De    | tails                                  | Required                           | 03/29/2024                              |                               | Complete            | Updated                            |                |
| Step 9: EDI Contact Infor   | mation                                 | Required                           | 11/08/2021                              | 01/13/2022                    | Complete            |                                    |                |
| Step 10: Payment Details    | i                                      | Required                           | 01/06/2022                              | 01/13/2022                    | Complete            |                                    |                |
| Step 11: Complete Provid    | der Disclosure                         | Required                           | 11/08/2021                              | 01/13/2022                    | Complete            |                                    |                |
| Step 12: View/Upload Att    | achments                               | Optional                           | 06/02/2022                              | 07/12/2022                    | Complete            |                                    |                |
| Step 13: Submit Mainten     | ance Request for Review                | Required                           |                                         |                               | Incomplete          |                                    |                |

## 9. Enter the first and last name in the **First Name** and **Last Name** fields.

| WCP ID/NPI:                                                                                                    | Name: GRADY MEMORIAL HOSPITAL                                                                                                    | Enrollment Type                                                                                                    | : Facility/Agency/Organization/Institution                                                                                                    |
|----------------------------------------------------------------------------------------------------|----------------------------------------------------------------------------------------------------|----------------------------------------------------------------------------------------------------|----------------------------------------------------------------------------------------------------|
| Close Submit Modification                                                                                                    |                                                                                                    |                                                                                                    |                                                                                                    |
| Final Modification Submission                                                                                                    |                                                                                                    |                                                                                                    |                                                                                                    |
| Note: When updating license details<br>1. If your licensing agency does not allow online ve<br>2. After you submit the modification, you cannot m<br>3. You must press SUBMIT MODIFICATION for your                                                                                                    | rification free of charge, please upload your current license as your<br>ke further changes until your modification application is approved.<br>update to be reviewed.                                                                                                    | business status is at risk of being terminated for expired                                                                                                    | licenses.                                                                                                    |
| I, the undersigned, certify to the following: I have re<br>I certify that I and my agents have currently in effec<br>jurisdiction where the services and/or supplies are<br>necessary license, certification, approval, insuranc<br>I authorize the OWCP to verify the information cont<br>In addition, I agree to notify the OWCP of any other<br>I also certify that I am not currently sanctioned, sus<br>services to Medicare, Medicaid, or other Federal pr<br>Understand that any deliberate omission, misrepr<br>Compensation Program (OWCP), or any deliberate<br>privileges, civil damages, and/or imprisonment.<br>I agree to abide by the OWCP regulations and prog<br>and the underlying transaction complying with stat | ad the contents of this application, and the information contained he<br>tall necessary licenses, certifications, approvals, insurance, etc. re-<br>provided. I will provide proof of such license, certifications, approv<br>e, etc. required for me to properly provide services, shall be grounds<br>inde herein. I agree to notify the OWCP of any change in ownership<br>changes to the information in this form within 90 days of the effectiv<br>pended, debarred or excluded by any Federal or State Health Care P<br>gram beneficiaries nor are any owners, officers, or managing emplo-<br>sentation, or faislification of any information contained in this application<br>lateration of any text on this application form, may be punished by c<br>am instructions that apply to me or to the organization listed in Sect<br>an federal laws (including, but not limited to, the Federal anti-kick | serin is true, correct, and complete.<br>juired to properly provide the services and/or supplies fo<br>als, insurance, etc. upon the OWCP's request. I understan<br>for termination of enrollment/registration by the OWCP.<br>practice location and/or Final Adverse Action involving i<br>re date of change.<br>rogram, (e.g., Medicare, Medicaid, or any other Federal pr<br>yees of the practice listed in this application.<br>ation or contained in any communication supplying infor<br>riminal, civil, or administrative penalties including, but no<br>cition 3A of this enrollment form. I understand that paymen<br>back statute) and OWCP regulations, and program instru- | r the OWCP in the state, county, locality, or<br>nd that any revocation, withdrawal, or non-renewal of<br>fraud or abuse within 30 days of the reportable event.<br>rogram), or otherwise prohibited from providing<br>mation to the Department of Labor, Office of Workers<br>t limited to, the denial or revocation of OWCP billing<br>t of a claim by OWCP is conditioned upon the claim<br>ctions. |
| First Name:                                                                                                    | •                                                                                                    | Last Name:                                                                                                    | *                                                                                                    |
|                                                                                                    |                                                                                                    |                                                                                                    |                                                                                                    |

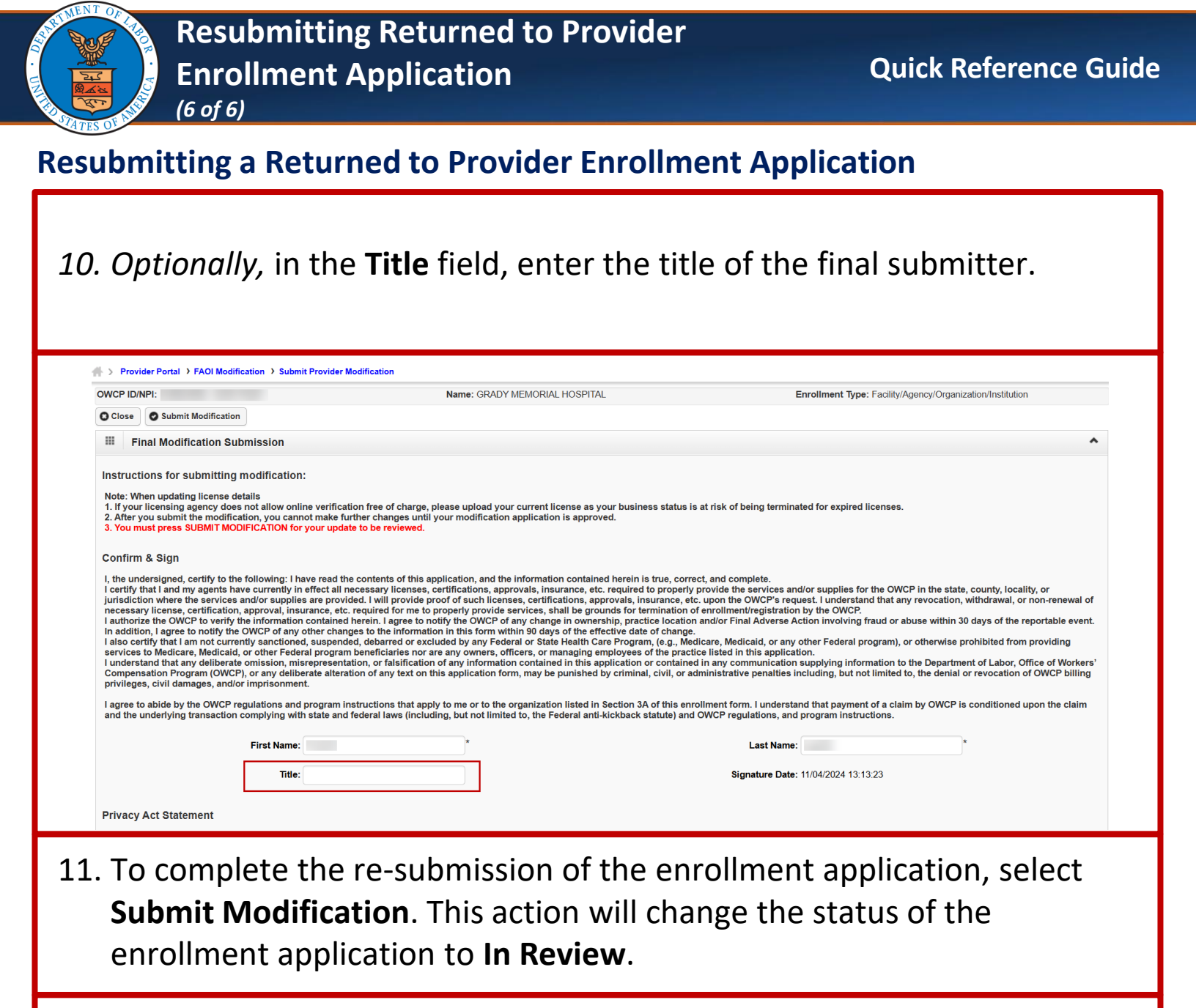

| WCP ID/NPI: Nam        |                                                                                  | Name: GRADY MEMORI                                                                                                    | AL HOSPITAL                                                                            | Enrollment Type: Facility/Age                                                                    | Enrollment Type: Facility/Agency/Organization/Institution                         |  |  |
|------------------------|----------------------------------------------------------------------------------|----------------------------------------------------------------------------------------------------|----------------------------------------------------------------------------------------|--------------------------------------------------------------------------------------------------|-----------------------------------------------------------------------------------|--|--|
| Close                  | Submit Modification                                                              |                                                                                                    |                                                                                        |                                                                                                  |                                                                                   |  |  |
| II Fi                  | nal Modification Submission                                                      |                                                                                                    |                                                                                        |                                                                                                  |                                                                                   |  |  |
| struct                 | ions for submitting modification:                                                |                                                                                                    |                                                                                        |                                                                                                  |                                                                                   |  |  |
| ote: W/                | an undating license details                                                      |                                                                                                    |                                                                                        |                                                                                                  |                                                                                   |  |  |
| . If your              | licensing agency does not allow onlir                                            | ne verification free of charge, please upload your current                                                                    | license as your business status is at ris                                              | k of being terminated for expired licenses.                                                      |                                                                                   |  |  |
| After y<br>J. You m    | ou submit the modification, you cannot<br>ust press SUBMIT MODIFICATION for      | ot make further changes until your modification application<br>your update to be reviewed.                                    | on is approved.                                                                        |                                                                                                  |                                                                                   |  |  |
|                        |                                                                                  |                                                                                                    |                                                                                        |                                                                                                  |                                                                                   |  |  |
| onfirm                 | & Sign                                                                           |                                                                                                    |                                                                                        |                                                                                                  |                                                                                   |  |  |
| , the un               | dersigned, certify to the following: I ha                                        | ive read the contents of this application, and the informat                                                                   | ion contained herein is true, correct, and                                             | d complete.                                                                                      |                                                                                   |  |  |
| certify f<br>urisdicti | that I and my agents have currently in<br>ion where the services and/or supplies | effect all necessary licenses, certifications, approvals, in<br>a are provided. I will provide proof of such licenses, certif | surance, etc. required to properly provid<br>ications, approvals, insurance, etc. upor | le the services and/or supplies for the OWCP<br>n the OWCP's request. I understand that any      | in the state, county, locality, or<br>revocation, withdrawal, or non-renewa       |  |  |
| authori                | ry license, certification, approval, insu                                        | rance, etc. required for me to properly provide services,                                                                     | shall be grounds for termination of enrol                                              | Ilment/registration by the OWCP.                                                                 | use within 30 days of the reportable ev                                           |  |  |
| n additio              | on, I agree to notify the OWCP of any o                                          | other changes to the information in this form within 90 da                                                                    | ys of the effective date of change.                                                    | Mediacid or any other Federal pressure) or                                                       | athematics are hibited from providing                                             |  |  |
| services               | to Medicare, Medicaid, or other Feder                                            | al program beneficiaries nor are any owners, officers, or                                                                     | managing employees of the practice list                                                | ed in this application.                                                                          | otherwise prohibited from providing                                               |  |  |
| unders<br>Compen       | tand that any deliberate omission, mis<br>sation Program (OWCP), or any delibe   | representation, or falsification of any information contain<br>rate alteration of any text on this application form, may b    | ed in this application or contained in an<br>e punished by criminal, civil, or adminis | y communication supplying information to the<br>trative penalties including, but not limited to, | the Department of Labor, Office of Work<br>the denial or revocation of OWCP billi |  |  |
| privilege              | s, civil damages, and/or imprisonmen                                             | L                                                                                                    |                                                                                        |                                                                                                  |                                                                                   |  |  |
| agree to               | abide by the OWCP regulations and                                                | program instructions that apply to me or to the organizat                                                                     | on listed in Section 3A of this enrollmen                                              | t form. I understand that payment of a claim                                                     | by OWCP is conditioned upon the clair                                             |  |  |
| ind the l              | underlying transaction complying with                                            | state and federal laws (including, but not limited to, the                                                                    | -ederal anti-kickback statute) and OWCF                                                | regulations, and program instructions.                                                           |                                                                                   |  |  |
|                        | First Name:                                                                      | *                                                                                                    |                                                                                        | Last Name:                                                                                       | *                                                                                 |  |  |
|                        |                                                                                  |                                                                                                    |                                                                                        |                                                                                                  |                                                                                   |  |  |
|                        | Title:                                                                           |                                                                                                    |                                                                                        | Signature Date: 11/04/2024 13:13:23                                                              |                                                                                   |  |  |
|                        |                                                                                  |                                                                                                    |                                                                                        |                                                                                                  |                                                                                   |  |  |
|                        |                                                                                  |                                                                                                    |                                                                                        |                                                                                                  |                                                                                   |  |  |